# Solucionar problemas de conectividade mais antiga do Exchange Server com o SEG AsyncOS 15.0 após a atualização

# Contents

Introdução Componentes Utilizados Problema Solução Na CLI: Na GUI: Informações Relacionadas

# Introdução

Este documento descreve as etapas para corrigir o problema de conectividade do Exchange 2013 (ou mais antigo) com o Secure Email Gateway (SEG) após a atualização para a versão 15.0.

# **Componentes Utilizados**

Exchange 2013 ou anterior.

SEG versão 15.0.

As informações neste documento foram criadas a partir de dispositivos em um ambiente de laboratório específico. Todos os dispositivos utilizados neste documento foram iniciados com uma configuração (padrão) inicial. Se a rede estiver ativa, certifique-se de que você entenda o impacto potencial de qualquer comando.

### Problema

Após a atualização do SEG para a versão 15.0, a conectividade entre os servidores Exchange anteriores a 2013 não é estabelecida. Se você verificar tophosts na CLI, poderá ver que o domínio está marcado como inativo (\*)

mx1.cisco.com > tophosts
Sort results by:

1. Active Recipients

| <ol> <li>Connections Out</li> <li>Delivered Recipients</li> <li>Hard Bounced Recipients</li> <li>Soft Bounced Events</li> <li>[1]&gt; 1</li> </ol> |                |     |        |       |   |        |    |       |         |
|----------------------------------------------------------------------------------------------------|----------------|-----|--------|-------|---|--------|----|-------|---------|
| Status as of: Sun Sep 03 11:44:11 2023 -03<br>Hosts marked with '*' were down as of the last delivery attempt.                                     |                |     |        |       |   |        |    |       |         |
|                                                                                                    |                |     | Active | Conn. | I | Deliv. |    | Soft  | Hard    |
| #                                                                                                    | Recipient Host |     | Recip. | Out   |   | Recip. | Во | unced | Bounced |
| 1*                                                                                                    | cisco.com      | 118 | 0      |       | 0 |        | 0  | 507   |         |
| 2*                                                                                                    | alt.cisco.com  | 94  | 0      | 22    | 6 |        | 0  | 64    |         |
| 3*                                                                                                    | prod.cisco.com | 89  | 0      |       | 0 |        | 0  | 546   |         |

Nos Mail\_logs, você pode ver falhas de conexão com o domínio com o motivo do erro de rede.

Thu Aug 29 08:16:21 2023 Info: Connection Error: DCID 4664840 domain: cisco.com IP: 10.0.0.1 port: 25 d

Na captura de pacotes, você pode ver que o servidor Exchange fecha a conexão com o pacote FIN, imediatamente após a negociação TLS.

#### Solução

Confirme se o servidor Exchange está na versão 2013 ou anterior e, em seguida, você pode usar essa cadeia de caracteres de codificação como uma solução alternativa para permitir que o SEG se conecte a esses servidores mais antigos. Isso permite que o correio seja entregue até que o Exchange possa ser atualizado para uma versão atualmente suportada.

```
ECDH+aRSA:ECDH+ECDSA:DHE+DSS+AES:AES128:AES256:!SRP:!AESGCM+DH+aRSA:!AESGCM+RSA:!aNULL:!eNULL:!DES:!3DE
```

Você pode inseri-lo por meio da CLI (Command Line Interface, interface de linha de comando) ou da GUI (Graphical User Interface, interface gráfica do usuário) da Web. Na CLI:

mx1.cisco.com> sslconfig

Choose the operation you want to perform:

- GUI Edit GUI HTTPS ssl settings.
- INBOUND Edit Inbound SMTP ssl settings.
- OUTBOUND Edit Outbound SMTP ssl settings.
- VERIFY Verify and show ssl cipher list.
- OTHER\_CLIENT\_TLSV10 Edit TLS v1.0 for other client services.
- PEER\_CERT\_FQDN Validate peer certificate FQDN compliance for Alert Over TLS, Outbound SMTP, updater
   PEER\_CERT\_X509 Validate peer certificate X509 compliance for Alert Over TLS, Outbound SMTP, updater
   outbound

Enter the outbound SMTP ssl method you want to use.
1. TLS v1.1
2. TLS v1.2
3. TLS v1.0
[2]>
Enter the outbound SMTP ssl cipher you want to use.
[!aNULL:!eNULL]> ECDH+aRSA:ECDH+ECDSA:DHE+DSS+AES:AES128:AES256:!SRP:!AESGCM+DH+aRSA:!AESGCM+RSA:!aNULL
.....
Hit enter until you are back to the default command line.
mx1.cisco.com> commit

Na GUI:

Etapa 1. Escolha na guia System Administration.

Etapa 2. Escolha em Configuração SSL.

Etapa 3. Selecione o botão Edit Settings.

Etapa 4. Altere a(s) Criptografia(s) SSL SMTP de Saída para usar a cadeia de caracteres fornecida neste artigo.

Etapa 5. Envie e confirme as alterações.

#### Informações Relacionadas

Manual do usuário do AsyncOS 15.0: administração do sistema

Alterar os métodos e as cifras usados com SSL/TLS no ESA

ID de bug da Cisco CSCwh48138 - Falha na entrega de e-mail ESA 15.0 sobre TLS com Exchange 2013

#### Sobre esta tradução

A Cisco traduziu este documento com a ajuda de tecnologias de tradução automática e humana para oferecer conteúdo de suporte aos seus usuários no seu próprio idioma, independentemente da localização.

Observe que mesmo a melhor tradução automática não será tão precisa quanto as realizadas por um tradutor profissional.

A Cisco Systems, Inc. não se responsabiliza pela precisão destas traduções e recomenda que o documento original em inglês (link fornecido) seja sempre consultado.